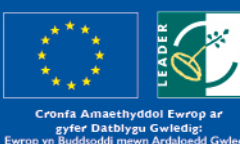

rfa Amaethyddol Ewrop ar ;yfer Datblygu Gwledig: Suddsoddi newn Ardaloedd Gwledig Dean AgriCultural Fund for Rural Development: rope Investing in Rural Areas

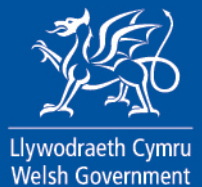

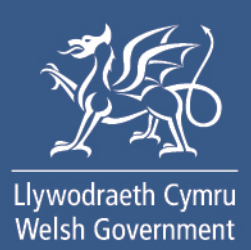

# Diweddariad am Brosiect ar Ddiwedd Blwyddyn Ariannol – Sut i Lenwi'r Ffurflen

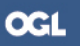

# Cynnwys

| RPW Ar-lein – Hafan                   | 1  |
|---------------------------------------|----|
| Dechrau Cais                          | 2  |
| Parhau â Chais / Dechrau Eto          | 3  |
| Cyflwyniad                            | 4  |
| Hysbysiad Preifatrwydd                | 6  |
| Manylion y Prosiect                   | 7  |
| Cyflwyno                              | 9  |
| Camgymeriadau, Gwybodaeth a Chrynodeb | 9  |
| Datganiadau ac Ymrwymiadau            | 9  |
| Cyflwyno                              | 10 |
| Cadarnhau Cyflwyno                    | 10 |

# RPW Ar-lein – Hafan

Yn RPW Ar-lein, cliciwch ar y tab Hafan fel y dangosir ar y sgrinlun i fynd i'r sgrin Hafan.

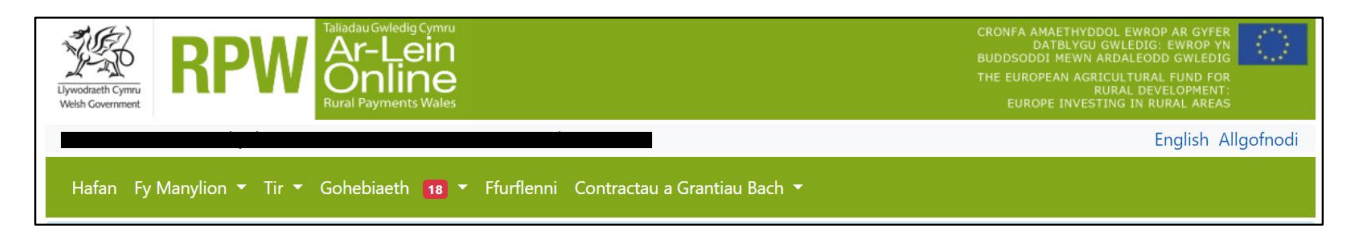

Yn yr adran Dechrau Ffurflen ar waelod y sgrin Hafan, cliciwch ar y ddolen Ffurflen Diweddariad am Brosiect ar Ddiwedd y Flwyddyn Ariannol, fel y dangosir yn y sgrinlun, i fynd at y ffurflen.

| Dechrau ffurflen                                              |
|---------------------------------------------------------------|
|                                                               |
|                                                               |
|                                                               |
|                                                               |
|                                                               |
|                                                               |
|                                                               |
|                                                               |
|                                                               |
|                                                               |
| Ffurflen Diweddariad am Brosiect ar Ddiwedd Blwyddyn Ariannol |

# Dechrau Cais

Mae'r dudalen hon yn rhoi gwybodaeth ddefnyddiol cyn ichi ddechrau llenwi'r ffurflen. Mae'n cynnwys dolen i'r Ganolfan Gyswllt i Gwsmeriaid, eich Manylion Cwsmer a'ch Dewisiadau Ar-lein. Dylech wirio'r rhain a'u diwygio os nad ydynt yn gywir, cyn ichi ddechrau lenwi'r ffurflen. **Sylwer:** Os ydych yn cael unrhyw drafferth wrth ddefnyddio RPW Ar-lein, dylech gysylltu â'r Ganolfan Gyswllt i Gwsmeriaid. Os oes gennych unrhyw gwestiynau ynglŷn â llenwi'r ffurflen nad ydynt yn cael eu hateb yn y canllawiau hyn, cyfeiriwch at yr adran <u>Cyflwyniad</u> yn y canllawiau hyn neu at yr ffurflen ei hun.

| Dechrau Cais dechrau cais neu hawliad                                                                                                    |                                                                                         |  |
|----------------------------------------------------------------------------------------------------|-----------------------------------------------------------------------------------------|--|
| Rydych wedi gofyn am gael llenwi'r cais canlynol ar-lein: Ffurflen Diweddariad am Brosiect ar Ddiwedd Blwyddyn Ariannol.                                                                                                    |                                                                                         |  |
| Bydd RPW Ar-lein yn gofyn i chi am yr wybodaeth sydd ei hangen ar y ffurflen. Drwy ddechrau llenwi'r ffurflen ar-lein, nid ydych yn ymrwymo i'w chyflwyno ar-lein;<br>gallwch adael y broses ar unrhyw adeg. Os ydych chi'n gadael y ffurflen, gallwch ddychwelyd yn ôl ati rywbryd arall i'w chwblhau. Bydd RPW Ar-lein wedi arbed yr<br>wybodaeth y byddwch wedi'i nodi yn eich sesiwn flaenorol. |                                                                                         |  |
| Ni fydd y ffurflen yn cael ei hanfon i Lywodraeth Cymru nes eich bod yn clicio ar 'Anfon' ar ddiwedd y broses. Unwaith eich bod wedi'i chyflwyno, ni fyddwch yn gallu<br>gwneud newidiadau iddi gyda RPW Ar-lein.                                                                                                    |                                                                                         |  |
| Mae'n rhaid i chi anfon y ffurflen i Lywodraeth Cymru erbyn<br>wedi dechrau ei llenwi'r ffurflen cyn                                                                                                    | Ni fyddwch yn gallu anfon eich ffurflen ar ôl y dyddiad hwn hyd yn oed os ydych chi     |  |
| Os oes gennych chi broblemau yn llenwi <b>Ffurflen Diweddariad am Brosiect ar Ddiwedd Blwyddyn Ariannol</b> yna gallwch chi gysylltu â'r 'Ganolfan Gyswllt i<br>Gwsmeriaid' am ragor o gymorth.                                                                                                    |                                                                                         |  |
| Cofiwch wneud yn siŵr bod Manylion y Cwsmer a'r Dewisiadau Ar-lein a r<br>drwy glicio ar y dolenni Manylion y Cwsmer neu Dewisiadau Ar-lein isod.                                                                                                    | nodir isod yn gywir cyn anfon y ffurflen. Os ydyn nhw'n anghywir, gallwch eu newid nawr |  |
| Manylion y Cwsmer                                                                                                    | Dewisiadau Ar-lein                                                                      |  |
| Enw Masnachu                                                                                                    | E-bost ynte neges destun (SMS)                                                          |  |
| Cyternad                                                                                                    | Dif ffên cymudol                                                                        |  |
|                                                                                                    | kin hon synddor                                                                         |  |
| Côd Post                                                                                                    |                                                                                         |  |
| Rhif Ffôn                                                                                                    |                                                                                         |  |
| Cyfeiriad e-bost                                                                                                    |                                                                                         |  |
| Nifer y Partneriaid                                                                                                    |                                                                                         |  |
|                                                                                                    |                                                                                         |  |
| Dechrau Canslo                                                                                                    |                                                                                         |  |
|                                                                                                    |                                                                                         |  |

#### Parhau â Chais / Dechrau Eto

Pan fyddwch wedi dechrau llenwi'ch ffurflen Diweddariad am Brosiect ar Ddiwedd Blwyddyn Ariannol, bydd gennych yr opsiwn i'w gadael a mynd yn ôl yn nes ymlaen. Os ydych yn mynd yn ôl at ffurflen rydych eisoes wedi dechrau ei llenwi, byddwch yn gallu Parhau ar y sgrin hon (drwy glicio ar y botwm glas ar waelod y sgrin), neu Ddechrau Eto drwy glicio ar y ddolen a ddangosir ar y sgrinlun hwn.

# Yn ôl i'r Cynnwys

#### Parhau â Chais parhau â chais neu hawliad

Rydych wedi gofyn am gael llenwi'r cais canlynol ar-lein: **Ffurflen Diweddariad am Brosiect ar Ddiwedd Blwyddyn Ariannol.** Rydych wrthi'n gweithio ar eich ffurflen. Cliciwch ar 'Parhau' i symud ymlaen â **Ffurflen Diweddariad am Brosiect ar Ddiwedd Blwyddyn Ariannol.** 

Cewch ddewis dileu'ch **Ffurflen Diweddariad am Brosiect ar Ddiwedd Blwyddyn Ariannol** presennol a dechrau eto. Trwy wneud, byddwch yn dadwneud y newidiadau sydd wedi'u gwneud ers ichi ddechrau'ch **Ffurflen Diweddariad am Brosiect ar Ddiwedd Blwyddyn Ariannol** a llenwir y **Ffurflen Diweddariad am Brosiect ar Ddiwedd Blwyddyn Ariannol** newydd â'r data diweddaraf. Os ydych am wneud, cliciwch Dechrau Eto'.

Bydd RPW Ar-lein yn gofyn i chi am yr wybodaeth sydd ei hangen ar y ffurflen. Drwy ddechrau llenwi'r ffurflen ar-lein, nid ydych yn ymrwymo i'w chyflwyno ar-lein; gallwch adael y broses ar unrhyw adeg. Os ydych chi'n gadael y ffurflen, gallwch ddychwelyd yn ôl ati rywbryd arall i'w chwblhau. Bydd RPW Ar-lein wedi arbed yr wybodaeth y byddwch wedi'i nodi yn eich sesiwn flaenorol.

Ni fydd y ffurflen yn cael ei hanfon i Lywodraeth Cymru nes eich bod yn clicio ar 'Anfon' ar ddiwedd y broses. Unwaith eich bod wedi'i chyflwyno, ni fyddwch yn gallu gwneud newidiadau iddi gyda RPW Ar-lein.

Sylwer – os byddwch yn dewis Dechrau Eto, bydd hyn yn ailosod yr holl gwestiynau ac yn dileu'r holl wybodaeth y byddwch wedi'i rhoi. Os ydych yn siŵr eich bod am ddechrau eto cliciwch ar Ydw, neu os nad ydych, cliciwch ar Nac ydw, fel y dangosir ar y sgrinlun hwn.

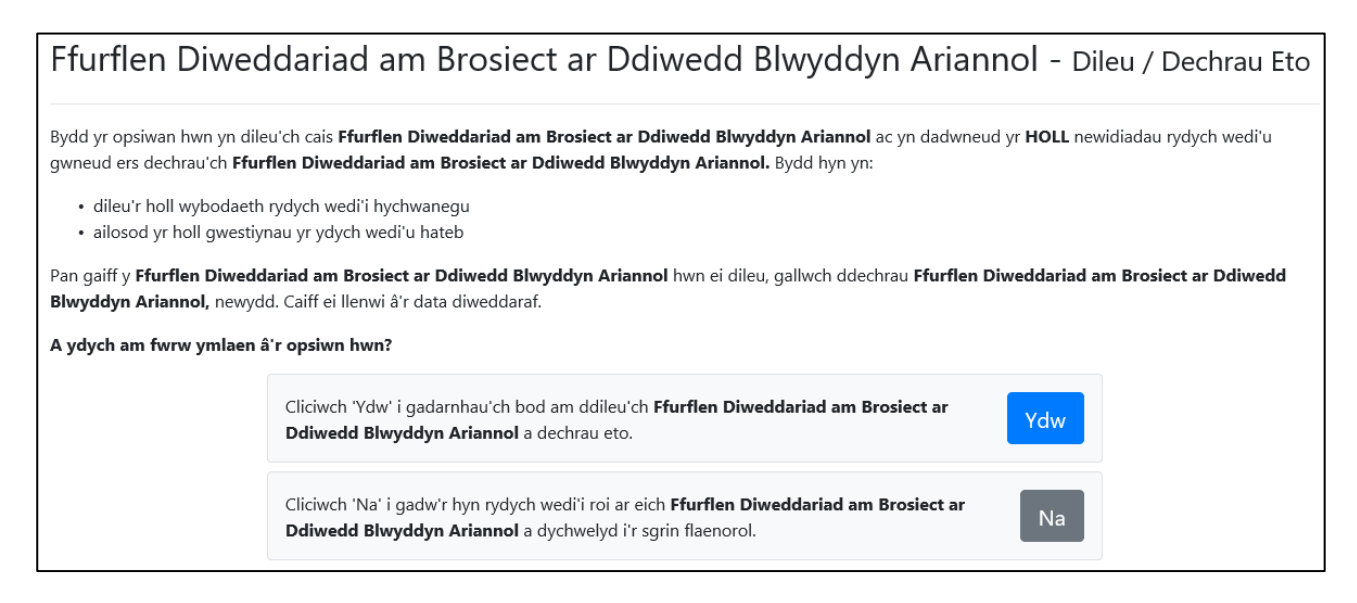

# Yn ôl i'r Cynnwys

# Cyflwyniad

Diben y ffurflen hon yw caniatáu ichi roi gwybod inni eich bod yn rhagweld tanwariant ar y prosiect o gymharu â'r proffil ar gyfer blwyddyn ariannol 2020/2021. Mae hefyd yn caniatáu ichi wneud cais i gael cario symiau a fydd heb eu gwario cyn 31/03/2021 ymlaen i flynyddoedd yn y dyfodol.

Bydd pob cais i gario gwariant ymlaen yn cael ei ystyried a byddwn yn rhoi gwybod i'r buddiolwr a fydd y cais wedi bod yn llwyddiannus ai peidio.

Os na fyddwch yn cyflwyno'r ffurflen hon erbyn y dyddiad cau, ni fyddwn yn ystyried ceisiadau i gario gwariant ymlaen.

Mae dolen at y Canllawiau hyn ar frig y sgrin ar y chwith.

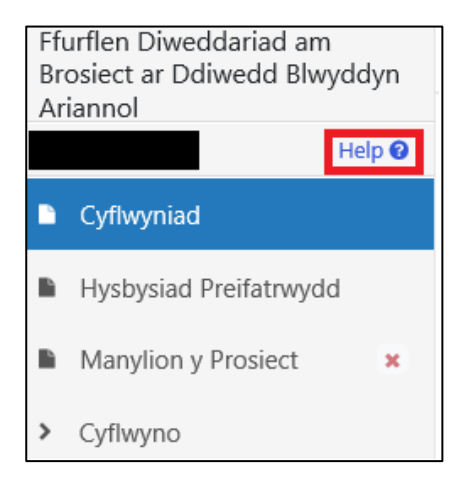

Mae'r adrannau gwahanol i'w gweld ar y chwith. Mae croes goch yn golygu nad ydych wedi mynd i'r adran honno eto, neu fod camgymeriadau yn yr adran(nau). Bydd tic gwyrdd yn ymddangos pan fyddwch wedi llenwi pob adran a phan nad ydym yn gallu gweld unrhyw gamgymeriadau. Mae botymau gwe-lywio gwahanol ar frig ac ar waelod y ffurflen. Hefyd, os ydych am newid rhwng y Gymraeg a'r Saesneg, mae botwm i wneud hynny ar waelod y sgrin ar y chwith.

| Ffurflen Diweddariad am<br>Brosiect ar Ddiwedd Blwyddyn<br>Ariannol |                                                               |
|---------------------------------------------------------------------|---------------------------------------------------------------|
|                                                                     | Help 🕑                                                        |
|                                                                     | Cyflwyniad                                                    |
|                                                                     | Hysbysiad Preifatrwydd                                        |
|                                                                     | Manylion y Prosiect                                           |
| >                                                                   | Cyflwyno                                                      |
|                                                                     | 4 et 11 t                                                     |
| Br                                                                  | urflen Diweddariad am<br>osiect ar Ddiwedd Blwyddyn<br>iannol |
|                                                                     | Help 🕑                                                        |
|                                                                     | Cyflwyniad                                                    |
|                                                                     | Hysbysiad Preifatrwydd                                        |
|                                                                     | Manylion y Prosiect 🛛 🗸                                       |
| >                                                                   | Cyflwyno                                                      |

Pan fyddwch wedi cwblhau'r adran hon, cliciwch ar Nesaf.

Yn ôl i'r cynnwys

#### Hysbysiad Preifatrwydd

Y peth nesaf y byddwch yn ei weld fydd yr Hysbysiad Preifatrwydd. Gwnewch yn siŵr eich bod yn darllen yr wybodaeth yn yr adran hon, oherwydd ei bod yn dweud at ba ddibenion y bydd y data rydych yn eu rhoi yn cael eu defnyddio. Mae'r ddolen yn y sgrinlun yn mynd â chi at yr hysbysiad preifatrwydd llawn ar gyfer y Ffurflen Diweddariad am Brosiect ar Ddiwedd Blwyddyn Ariannol.

Bydd Llywodraeth Cymru yn defnyddio'r wybodaeth a roddwch i brosesu'ch cais. Hi hefyd fydd y rheolydd data ar gyfer y data personol y byddwch yn eu rhoi. Mae angen inni gasglu'r wybodaeth hon er mwyn prosesu 'ch cais. Efallai hefyd y bydd Llywodraeth Cymru yn defnyddio'r wybodaeth at ddibenion eraill, a fydd yn cynnwys dibenion sy'n gysylltiedig â'i swyddogaethau a'i dyletswyddau dan Bolisi Amaethyddol Cyffredin y Gymuned Ewropeaidd. Os na fyddwch yn darparu'r holl wybodaeth y gofynnir amdani, mae'n bosibl na fyddwn yn gallu prosesu ch cais. Wrth inni broseu'ch cais, efallai y bydd angen inni rannu'r wybodaeth a roddwch gyda'r cyrff a ganlyn: Asiantaethau Atal Twvll • Awdurdodau rheoleiddio, fel Cyllid a Thollau Ei Mawrhydi, awdurdoau lleol a'r heddlu Mae gennych yr hawliau a ganlyn: • Yr hawl i weld y data personol yr ydym yn eu prosesu amdanoch; • Yr hawl i sicrhau ein bod yn cywiro unrhyw gamgymeriadau yn y data hynny; Yr hawl (o dan amgylchiadau penodol) i wrthwynebu prosesu'r wybodaeth; Yr hawl (o dan amgylchiadau penodol) i ofyn am ddileu'ch data; Yr hawl i gofrestru cwyn yn Swyddfa'r Comisiynydd Gwybodaeth, sef ein rheoleiddiwr annibynnol ar gyfer diogelu data. I gael rhagor o fanylion am yr wybodaeth sydd gan Lywodraeth Cymru ac am sut mae'n cael ei defnyddio, neu os ydych am arfer eich hawliau o dan y GDPR, mae'r manylion cyswllt i'w gweld isod: Swyddog Diogelu Data: Llywodraeth Cymru Parc Cathays CAERDYDD CF10 3NO Cyfeiriad e-bost: dataprotectionofficer@llyw.cymru Dyma'r manylion cyswllt at gyfer Swyddfa'r Comisiynydd Gwybodaeth: Wycliffe House Water Lane Wilmslow Swydd Gaer SK9 5AF Ffôn: 01625 545 745 neu 0303 123 1113 Gwefan: https://ico.org.uk/ Caiff y data eu cadw am gyfnod sy'n unol â'r gofynion yn Rheoliad Gweithredu'r Comisiwn (UE) rhif 908/2014, 'Cadw Gwybodaeth Gyfrifyddu'.

# Yn ôl i'r cynnwys

#### **Manylion y Prosiect**

Yr adran nesaf yw'r adran ar fanylion y Prosiect. Mae'r sgrinlun cyntaf yn dangos rhan uchaf yr adran honno. Mae'n gofyn ichi, "Ydych chi'n cyflwyno hawliadau ar gyfer y prosiect hwn drwy WEFO ar-lein".

Os yw'ch prosiect yn un i Reoli Maethynnau dan y Grant Cynhyrchu Cynali, byddwch yn cyflwyno'ch hawliadau drwy RPW Ar-lein. Felly, byddwch yn ateb "Nac ydw" i'r cwestiwn hwn ac ni fydd angen ichi roi rhif adnabod achos.

| Manylion y Prosiect                                                                   |                 |
|---------------------------------------------------------------------------------------|-----------------|
| Ydych chi'n cyflwyno hawliadau ar gyfer y prosiect hwn drwy<br>WEFO Ar-lein? <b>*</b> | ● Ydw ○ Nac ydw |
| Rhowch eich Rhif Adnabod Achos ar PPIMS*                                              |                 |

Fodd bynnag, os byddwch yn ateb "Ydw", bydd angen ichi roi eich rhif adnabod achos ar PPIMS, sef y rhif 5-digid.

| Rhowch eich Rhif Adnabod Achos ar PPIMS* | 12345 | × |
|------------------------------------------|-------|---|
|                                          |       |   |

Yn y cwestiwn nesaf, bydd angen ichi nodi cyfanswm yr arian nad ydych yn disgwyl ei wario erbyn 31 Mawrth 2021.

Cyfalaf  $(\pounds)$  – nodwch y swm

#### Refeniw $(\pounds)$ – nodwch y swm

| Y gwariant yr ydych yn rhagweld na fydd yn cael ei wario ar y prosiect yn unol â'r proffil gwariant erbyn 31 Mawrth 2021. |  |
|----------------------------------------------------------------------------------------------------|--|
| Cyfalaf (£)                                                                                                    |  |
| Refeniw (£)                                                                                                    |  |

Os nad ydych am gario unrhyw arian fydd heb e wario ymlaen o flwyddyn ariannol 2020-2021, byddwch yn ateb "Nac oes" i'r cwestiwn nesaf. Bydd yr arian yn cael ei ddadneilltuo ac ni fydd ar gael bellach ar gyfer y prosiect.

| Y gwariant yr ydych yn rhagweld na fydd yn cael ei wario ar y prosiect yn unol â'r proffil gwariant erbyn 31 Mawrth 2021. |         |
|----------------------------------------------------------------------------------------------------|---------|
| Cyfalaf (£)                                                                                                    | 5000.00 |
| Refeniw (£)                                                                                                    | 5000.00 |
| Cario Ymlaen                                                                                                    |         |
| Oes angen cario gwariant sydd heb ei wario ar y prosiect<br>ymlaen o flwyddyn ariannol 2020 / 2021?*                      | ○ Oes   |

Fodd bynnag, os ydych am gario arian fydd heb ei wario ymlaen o flwyddyn ariannol 2020-2021, bydd angen ichi roi rheswm manwl dros yr amgylchiadau arbennig sy'n golygu na fyddwch wedi gwario'r arian erbyn 31 Mawrth 2021 yn unol â'r proffil cyflawni ar gyfer eich prosiect.

| Cario Ymlaen                                                                                         |                 |
|----------------------------------------------------------------------------------------------------|-----------------|
| Oes angen cario gwariant sydd heb ei wario ar y prosiect<br>ymlaen o flwyddyn ariannol 2020 / 2021?* | ● Oes ○ Nac Oes |
| Rhowch fanylion yr Amgylchiadau Eithriadol*                                                          |                 |
|                                                                                                    | 4 / 1000        |

Ar gyfer yr ail gwestiwn, mae angen disgrifio'r effaith a gaiff peidio â chario'r arian ymlaen i'r flwyddyn/blynyddoedd ariannol nesaf.

| Faint o wariant yr hoffech iddo gael ei gario ymlaen i flwyddyn ariannol 2021 / 2022?                 |                   |  |
|----------------------------------------------------------------------------------------------------|-------------------|--|
| Cyfalaf (£)                                                                                           | 3000.00           |  |
| Refeniw (£)                                                                                           | 1000.00           |  |
| Faint o wariant yr hoffech iddo gael ei gario ymlaen i flwyddyn aria                                  | nnol 2022 / 2023? |  |
| Cyfalaf (£)                                                                                           | 1000.00           |  |
| Refeniw (£)                                                                                           | 1000.00           |  |
| Faint o wariant yr hoffech iddo gael ei gario ymlaen i flwyddyn ariannol 2023 / 2024?                 |                   |  |
| Cyfalaf (£)                                                                                           | 1000.00           |  |
| Refeniw (£)                                                                                           | 1000.00           |  |
| Cyfanswm y gwariant i'w gario ymlaen                                                                  |                   |  |
| Cyfalaf (£)                                                                                           | 5000.00           |  |
| Refeniw (£)                                                                                           | 3000.00           |  |
| Y Gwariant i'w Ddadneilltuo                                                                           |                   |  |
| Y gwariant yr ydych yn rhagweld y bydd yn cael ei ddadneuillto ac na fydd ar gael i'r prosiect mwyach |                   |  |
| Cyfalaf (£)                                                                                           | 0.00              |  |
| Refeniw (£)                                                                                           | 2000.00           |  |

Bydd y system yn cyfrifo faint o arian nad oes angen iddo gael ei gario ymlaen, sef y gwahaniaeth rhwng faint o arian fydd heb ei wario a chyfanswm y gwariant i'w gario ymlaen yn y tair blynedd ariannol.

| Y Gwariant i'w Ddadneilltuo                                                                           |         |
|----------------------------------------------------------------------------------------------------|---------|
| Y gwariant yr ydych yn rhagweld y bydd yn cael ei ddadneuillto ac na fydd ar gael i'r prosiect mwyach |         |
| Cyfalaf (£)                                                                                           | 0.00    |
| Refeniw (£)                                                                                           | 2000.00 |

# Cyflwyno

# Camgymeriadau, Gwybodaeth a Chrynodeb

Bydd yr adran nesaf yn dangos unrhyw Gamgymeriadau ar eich ffurflen, a Chrynodeb o'r ffurflen Diweddariad am Brosiect ar Ddiwedd Blwyddyn Ariannol. (**Sylwer:** Ni fydd unrhyw Negeseuon Gwybodaeth yn ymddangos ar y ffurflen).

Mae'r sgrinlun canlynol yn dangos y neges a fydd yn ymddangos os nad oes unrhyw gamgymeriadau.

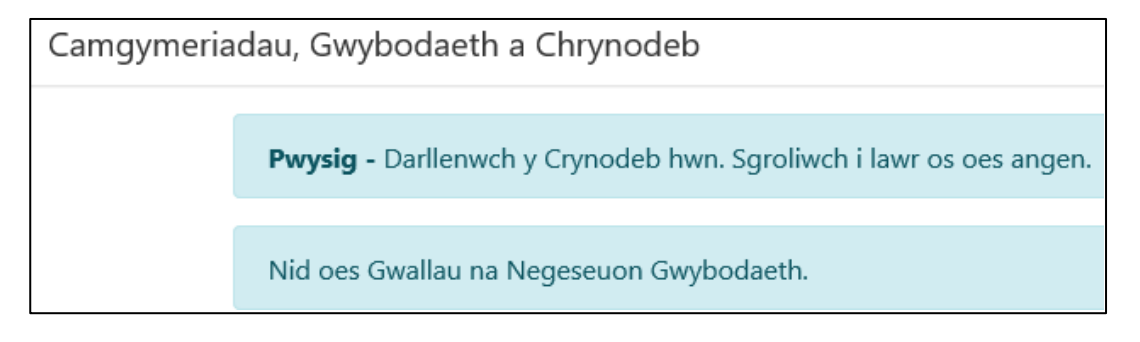

Os oes unrhyw gamgymeriadau, byddwch yn gweld y neges a ddangosir yn y sgrinlun isod.

Mae camgymeriadau ar eich ffurflen. Edrychwch eto a chywirwch unrhyw gamgymeriadau.

# Datganiadau ac Ymrwymiadau

Darllenwch yr adran Datganiadau ac Ymrwymiadau yn y sgrinlun isod, a phan fyddwch wedi gwneud hynny, ticiwch y blwch ar y gwaelod i gadarnhau eich bod yn cytuno i'r rhain.

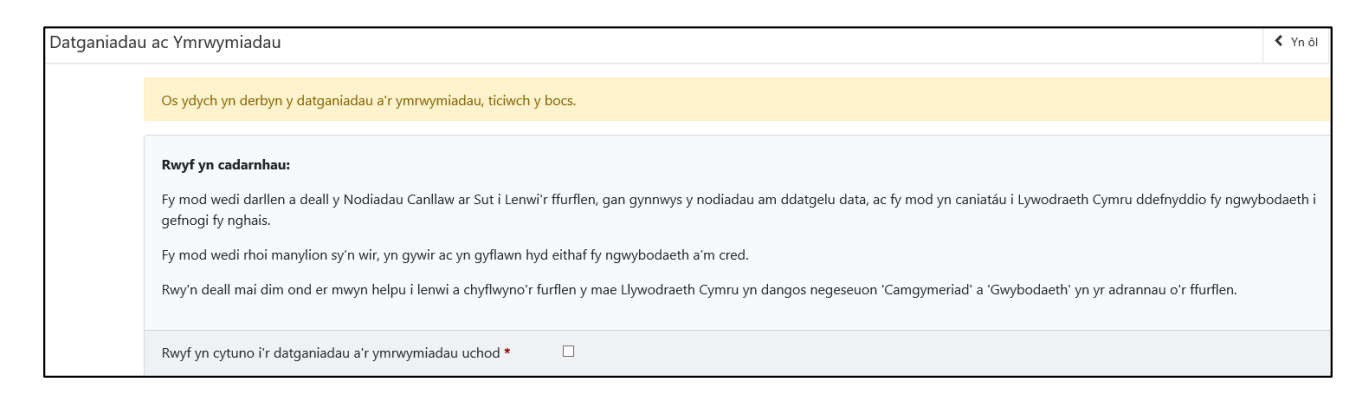

# Cyflwyno

Pan fyddwch wedi gorffen llenwi'r ffurflen Diweddariad am Brosiect ar Ddiwedd Blwyddyn Ariannol, cliciwch ar y botwm Cyflwyno.

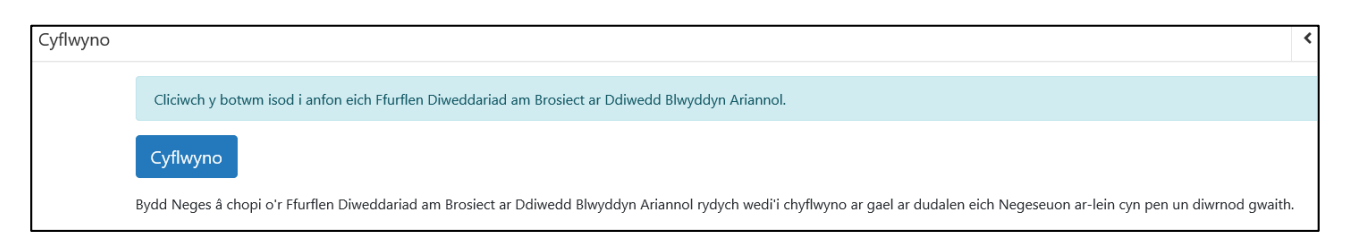

# Cadarnhau Cyflwyno

Bydd neges Cadarnhau Cyflwyno yn ymddangos, fel y dangosir yn y sgrinlun isod. Dylech brintio neu gadw'r dudalen Cadarnhau Cyflwyno drwy ddewis y botwm Printio'r sgrin hon sydd i'w weld yn y sgrinlun. Cliciwch ar y botwm Gadael i adael y ffurflen a mynd yn ôl i RPW Ar-lein.

Bydd copi o'ch arolwg yn ymddangos ar eich cyfrif RPW Ar-lein ymhen un diwrnod gwaith.

| Cadarnha | u Cyflwyno'r Ffurflen                                                           |
|----------|---------------------------------------------------------------------------------|
|          | Ffurflen Diweddariad am Brosiect ar Ddiwedd Blwyddyn Ariannol : Rhif Cyfeirnod: |
|          |                                                                                 |
|          |                                                                                 |
|          | Printio'r Sgrin hon                                                             |
|          | Gadael                                                                          |

Bydd neges ac ynddi gopi o'ch ffurflen Diweddariad am Brosiect ar Ddiwedd Blwyddyn Ariannol yn ymddangos ar eich cyfrif RPW Ar-lein ymhen un diwrnod gwaith.

Yn ôl i'r Cynnwys